## VP リモートデモ実施に伴う接続手順

## ZOOM 版

株式会社デジタル・イーテック

VP 製品のリモートデモを実施させていただくにあたり、以下の手順にて接続の準備をお願いいたします。

【PC 環境】

■インターネットに接続可能なパソコンにて以下の作業を行ってください。

■マイクおよび WEB カメラがあれば合わせて接続確認をお願いいたします。

デモ日程に合わせて弊社より「マイク付き WEB カメラ」を御貸出しさせていただくことも可能です。 御貸出しさせていただいた場合は、そのまま「マイク付き WEB カメラ」を USB に接続してください。 リモートデモ終了後は速やかにご返却をお願いいたします。

【接続手順】

- 1、メールにて、**ZOOM**にてデモをしたい旨ご連絡ください。
- 2、弊社で準備が終わりましたらお送りいただいたメールアドレス宛に、**ZOOM**会議室の入室案内を お送りします。

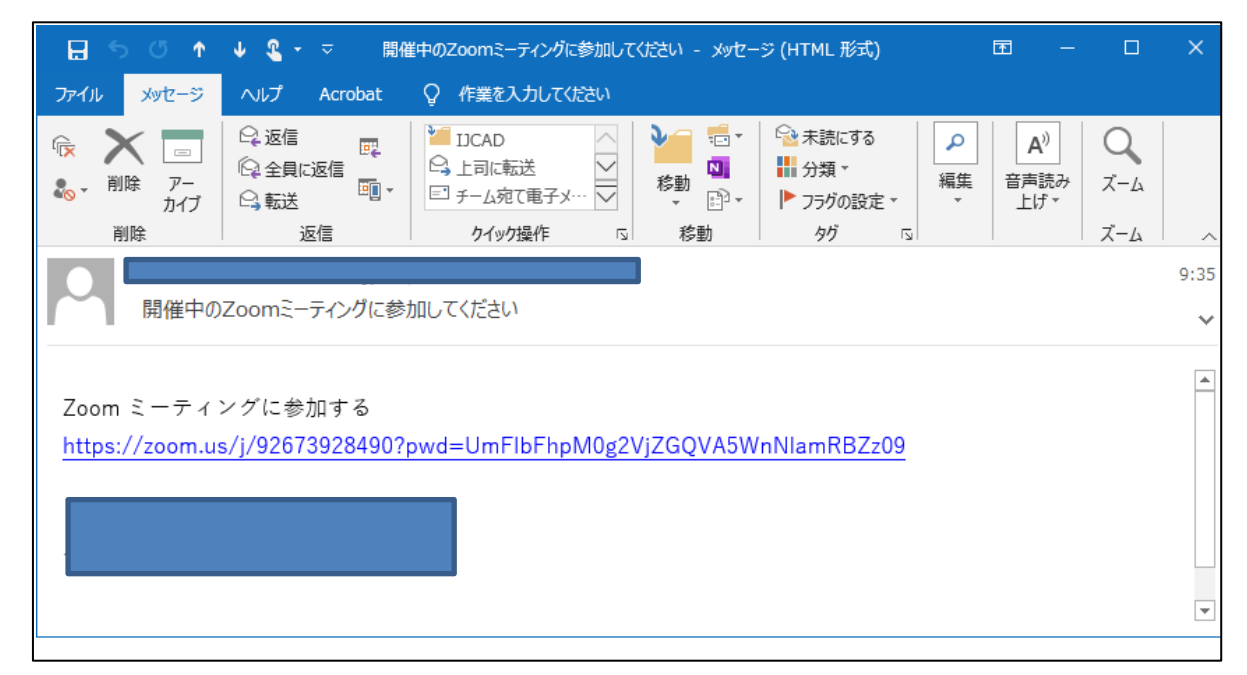

L記 Zoom ミーティングに参加するへのリンクをクリックしてください。リンクになっていない場合は、ご使用になっているブラウザを起動して URL を張り付けてください。

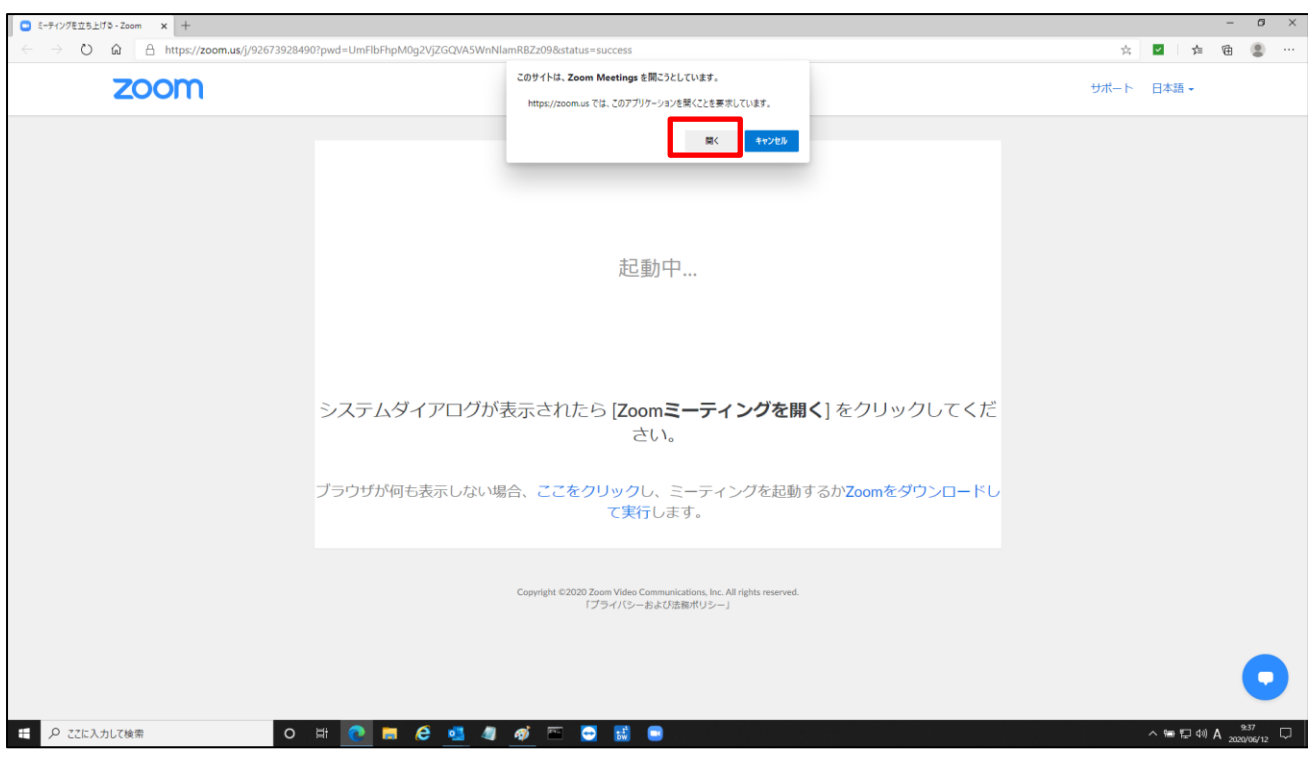

4、しばらく待っていただくと、下図の画面が表示されます。開くボタンを押してください。

\*)ご使用の PC に ZOOM がインストールされていない場合は、Zoom をダウンロードしてインストールしてください。

5、しばらく経つと下記のような画面が立ち上がります。ビデオ付きで参加、もしくはビデオなしで参加を押してZoomWeb会議に参加してください。

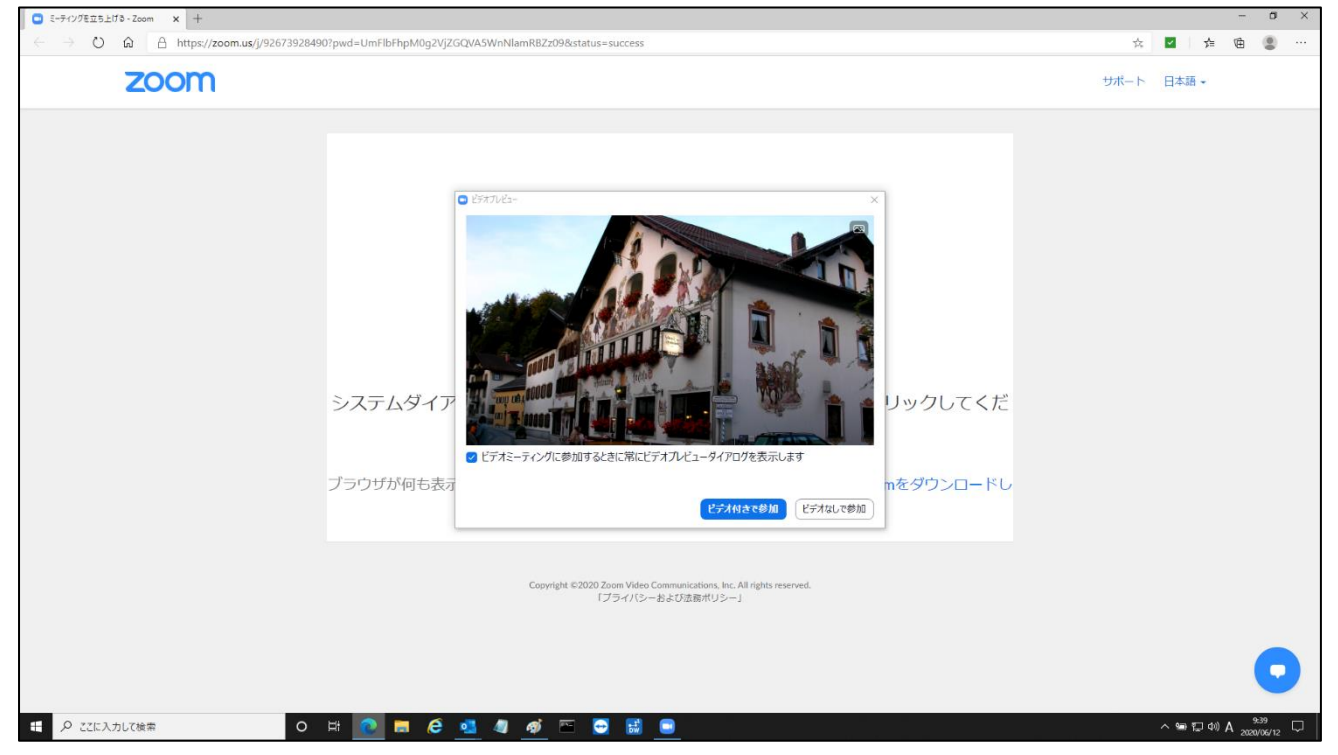

6、下記メッセージが表示され、弊社側の参加許可をお待ちください。

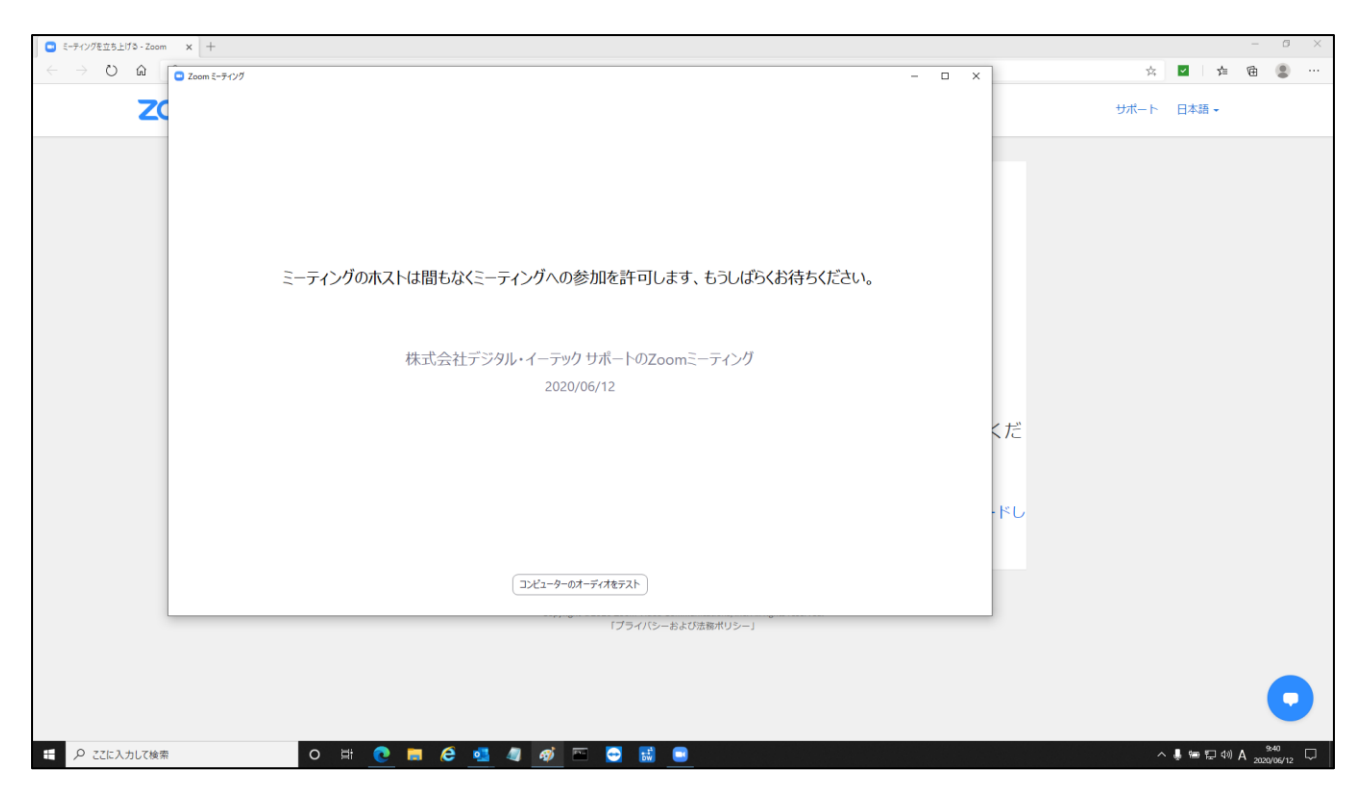

7、以上で、弊社側と接続され、ミーティングが開始されます。

## お客様の PC を弊社にてリモート制御(コントロール)させていただく手順

1、【画面を共有】ボタンを押してください。

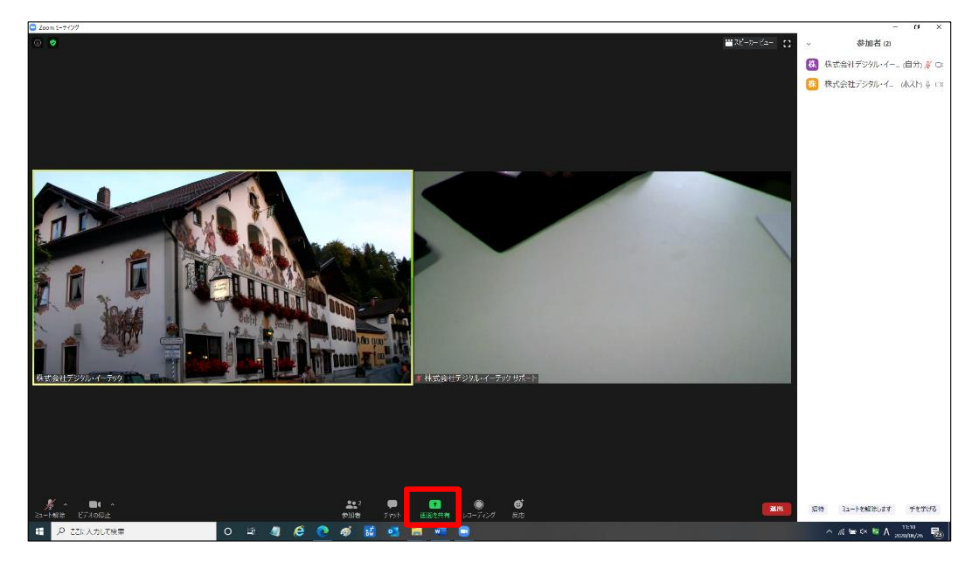

2、【画面】を選択し、【共有】ボタンを押してください。

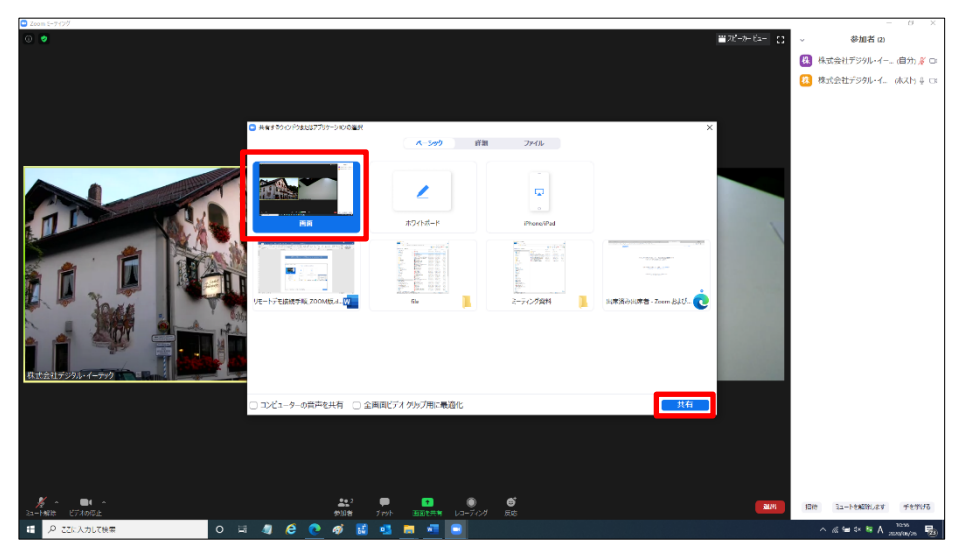

3、下記の画面は弊社の画面です。(これは弊社側の作業です。)弊社より【リモート制御のリクエスト】 をいたします。

|                              |                                         |            |                | -         | 教式会社デジタル・イージックタルートの用向を表示しています | オプラインを表示。<br>ズーARE単 ウィンドウド合わせる > |                                                                                                    |
|------------------------------|-----------------------------------------|------------|----------------|-----------|-------------------------------|----------------------------------|----------------------------------------------------------------------------------------------------|
| Wheelsher Indulfy<br>9492000 | 9                                       | NO BERGEN  |                |           |                               | UF                               |                                                                                                    |
|                              | 2                                       |            |                | <b>,</b>  |                               | 全和用表示の例 <b>了</b> :               |                                                                                                    |
|                              | atap                                    |            | diff Carnels   | anaces    |                               | 7687+-F<br>89980023424           |                                                                                                    |
| - <u>8</u> 2                 | 9                                       |            |                |           |                               |                                  | AUGHER                                                                                                    |
| Coloner                      | Kenderad) 3                             | ero slasto |                |           |                               |                                  |                                                                                                    |
| 22                           | 2                                       |            |                |           |                               |                                  |                                                                                                    |
| distante<br>distantino       | orden augustes                          |            |                |           |                               |                                  | T THE PLEASE DE L                                                                                                    |
| Ę                            | ,,,,,,,,,,,,,,,,,,,,,,,,,,,,,,,,,,,,,,, |            |                |           |                               |                                  |                                                                                                    |
| Spotte star                  | 25-9264<br>95-9264                      |            |                |           |                               |                                  |                                                                                                    |
| 0                            |                                         |            |                |           |                               |                                  |                                                                                                    |
| -340                         | Conserve                                |            | 30.            |           |                               |                                  |                                                                                                    |
| Ann                          | A.                                      |            | Ţ              |           |                               |                                  |                                                                                                    |
| MAGES 1                      |                                         |            |                |           |                               |                                  |                                                                                                    |
| ္က်က္ရာ                      | P-romain                                |            |                |           |                               |                                  |                                                                                                    |
| 3.00000                      | 2010                                    |            | Amerikani oleh |           |                               |                                  |                                                                                                    |
| , ee                         |                                         | Cinetel I  |                |           |                               |                                  |                                                                                                    |
|                              |                                         |            |                |           |                               |                                  |                                                                                                    |
|                              |                                         |            |                |           |                               |                                  |                                                                                                    |
|                              |                                         |            |                |           |                               |                                  |                                                                                                    |
| 11 P 22                      | に入力して検索                                 |            | 0              | D 🖹 🦉 🥙 🕐 | ø 🕄 💁 🛤 🖷 😑                   |                                  | ∧ "a in contract A at the balance of the contract of the contract of the cont |

4、下記の画面が表示されましたら、【承認】ボタンを押してください。

| a 🕈<br>Vietna tolata<br>1952/196 | and an and an and an and an and an and an and an and an and an and an and an and an and an and an and an and an | a<br>San        | • MACADOCASA 1 • • • • • • •                               |                       |
|----------------------------------|----------------------------------------------------------------------------------------------------|-----------------|------------------------------------------------------------|-----------------------|
| 4                                |                                                                                                    |                 |                                                            |                       |
|                                  | 5 <b>1</b>                                                                                                    |                 |                                                            | 1 株式会社が296。           |
|                                  |                                                                                                    |                 |                                                            |                       |
|                                  |                                                                                                    |                 | 株式会社デジタル・イーテックが画面のリ<br>エート知知をルクエフトレーアレンオ                   |                       |
|                                  |                                                                                                    |                 | て「「利用Pをリンム」「いているう<br>賞問をりゅうすることにより、いつのも利用を知り居されて、<br>家園 部品 |                       |
| Anne acto                        | ртан <b>10</b>                                                                                                  |                 |                                                            |                       |
|                                  |                                                                                                    |                 | a uranta                                                   |                       |
| Count Result                     |                                                                                                    |                 |                                                            |                       |
|                                  |                                                                                                    |                 |                                                            |                       |
| 1 P 22k入力                        | LTHER                                                                                                    | 이 바 41 년 @ 46 🖬 | 2 <b>-</b> 7 <b>-</b>                                      | へ 点 See de 称 A 1507 間 |

5、以降は弊社にてお客様の PC を制御(コントール)させていただきます。

6、下記の画面は弊社の画面です。(これは弊社側の作業です。)すべての作業が終了したら【参加者の 共有を停止】いたします。

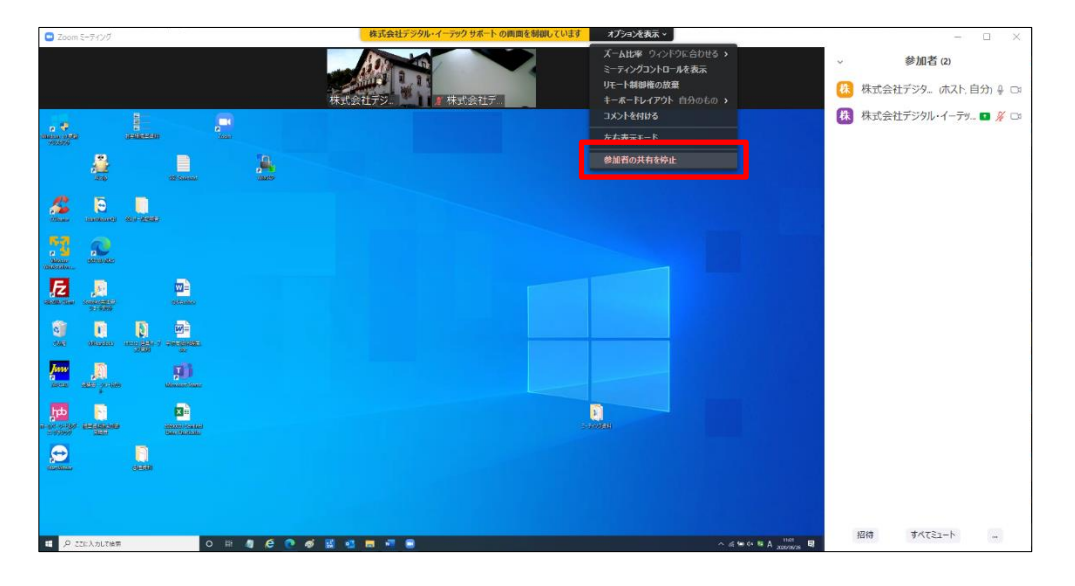

7、以上でお客様の PC のリモート制御は終了です。最初のミーティング画面に戻ります。

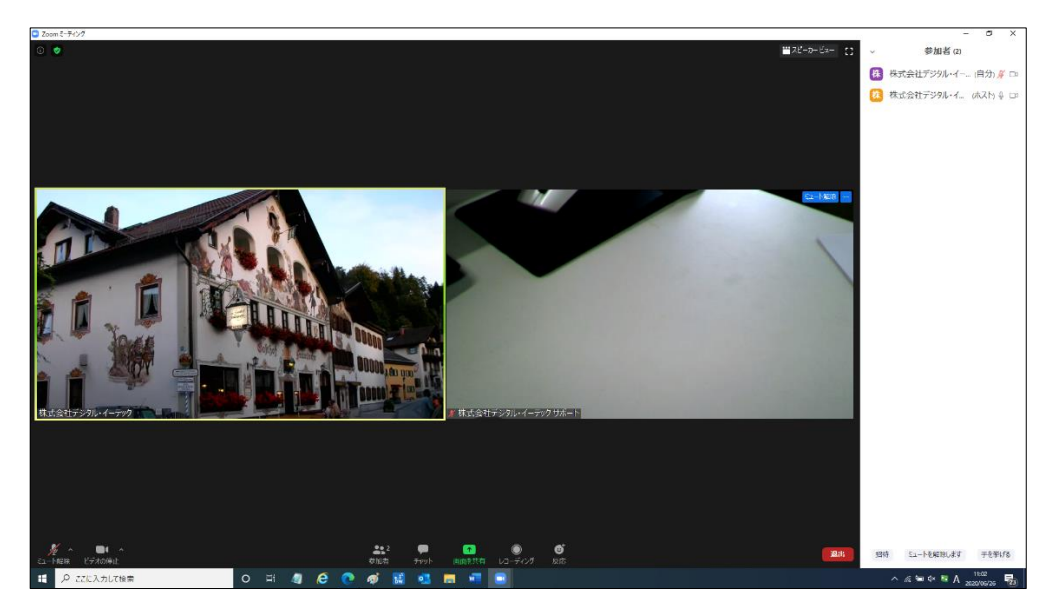